# Få tilladelse til at genudgive artikler, hvor du er (med)forfatter

Vejledning fra AU Library/Det Kgl. Bibliotek - senest redigeret 1. juli 2022

Ønsker du at genudgive egne artikler eller genbruge elementer, fx figurer, fra dem, skal du i de fleste tilfælde have tilladelse fra det tidsskrift, artiklen er udgivet i. Mange internationale tidsskrifter gør det i dag muligt hurtigt at søge om tilladelse til dette vha. en tjeneste, der hedder "RightsLink", som varetages af "Copyright Clearance Center".

For at søge om tilladelse til at genudgive/genbruge elementer fra din artikel, skal du finde artiklen på tidsskriftets hjemmeside, hvorfra du via et link bliver ført videre til Rightslink. Det ser lidt forskelligt ud fra tidsskrift til tidsskrift, men her følger eksempler fra fire forskellige tidsskrifter. Efter eksemplerne finder du en vejledning til Rightslink.

### **Eksempel 1: Sage Journals**

Eksemplet nedenfor viser en artikel fra tidsskriftet "The Holocene", som udgives af Sage Journals. Her skal du trykke på "Rights & Permissions" nederst i venstremenuen hvilket fører dig videre til Rightslink.

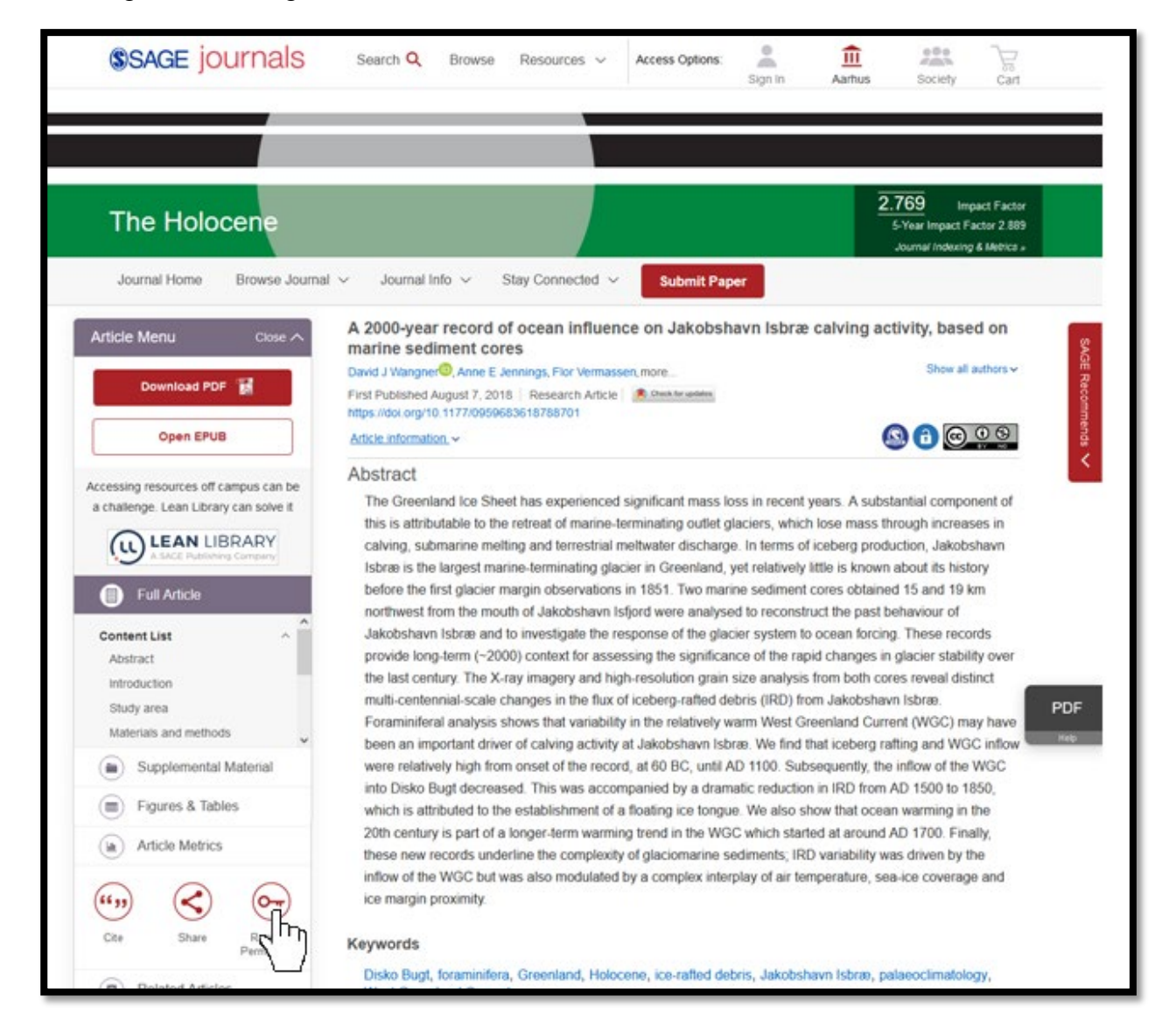

### **Eksempel 2: Elsevier**

Nedenfor ses en artikel i Elseviers tidsskrift "Earth and Planterary Letters", hvor du skal klikke på "Get rights and content". Dette bringer dig videre til Rightslink.

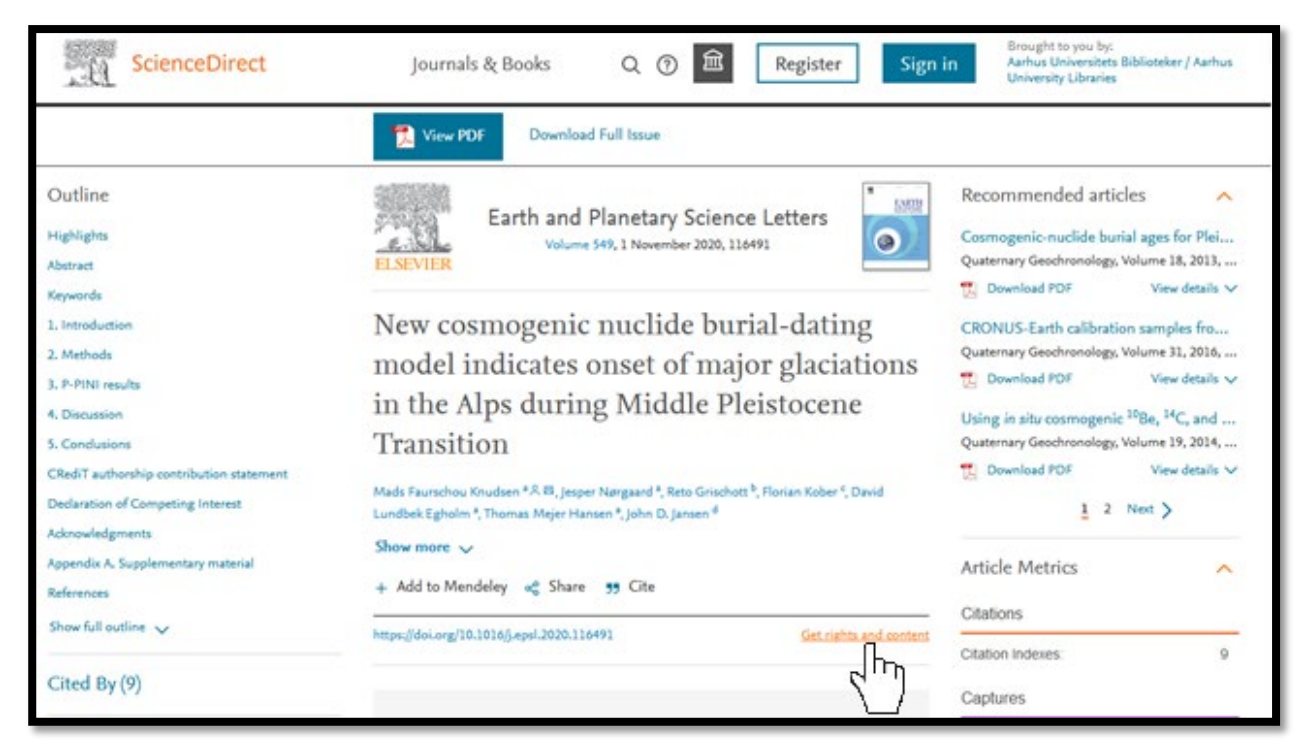

### **Eksempel 3: Cambridge University Press**

Nedenfor ses en artikel fra tidsskriftet "Radiocarbon", som udgives af Cambridge University Press. Her skal man trykke på "Rights & Permissions", som ligeledes fører videre til Rightslink.

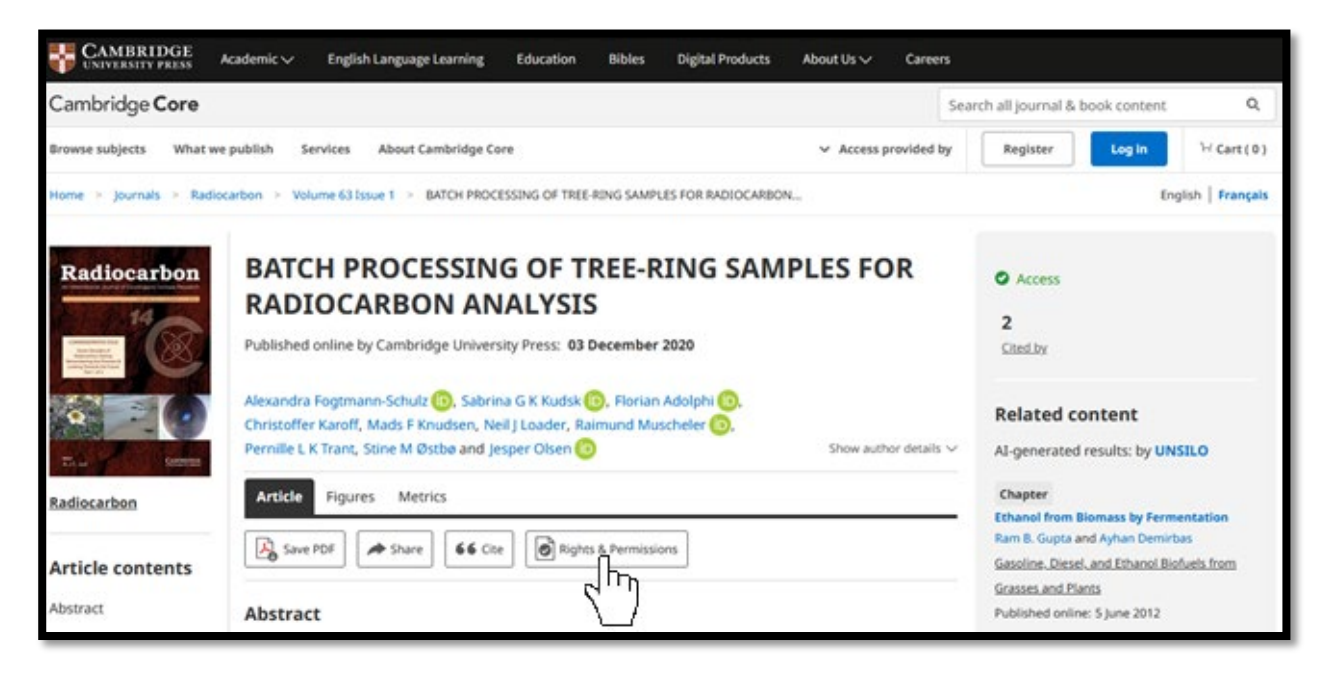

#### **Eksempel 4: Wiley**

Det sidste eksempel er en artikel fra tidsskriftet "Geophysical Research Letters" fra Wiley. Her skal du først klikke på "Tools".

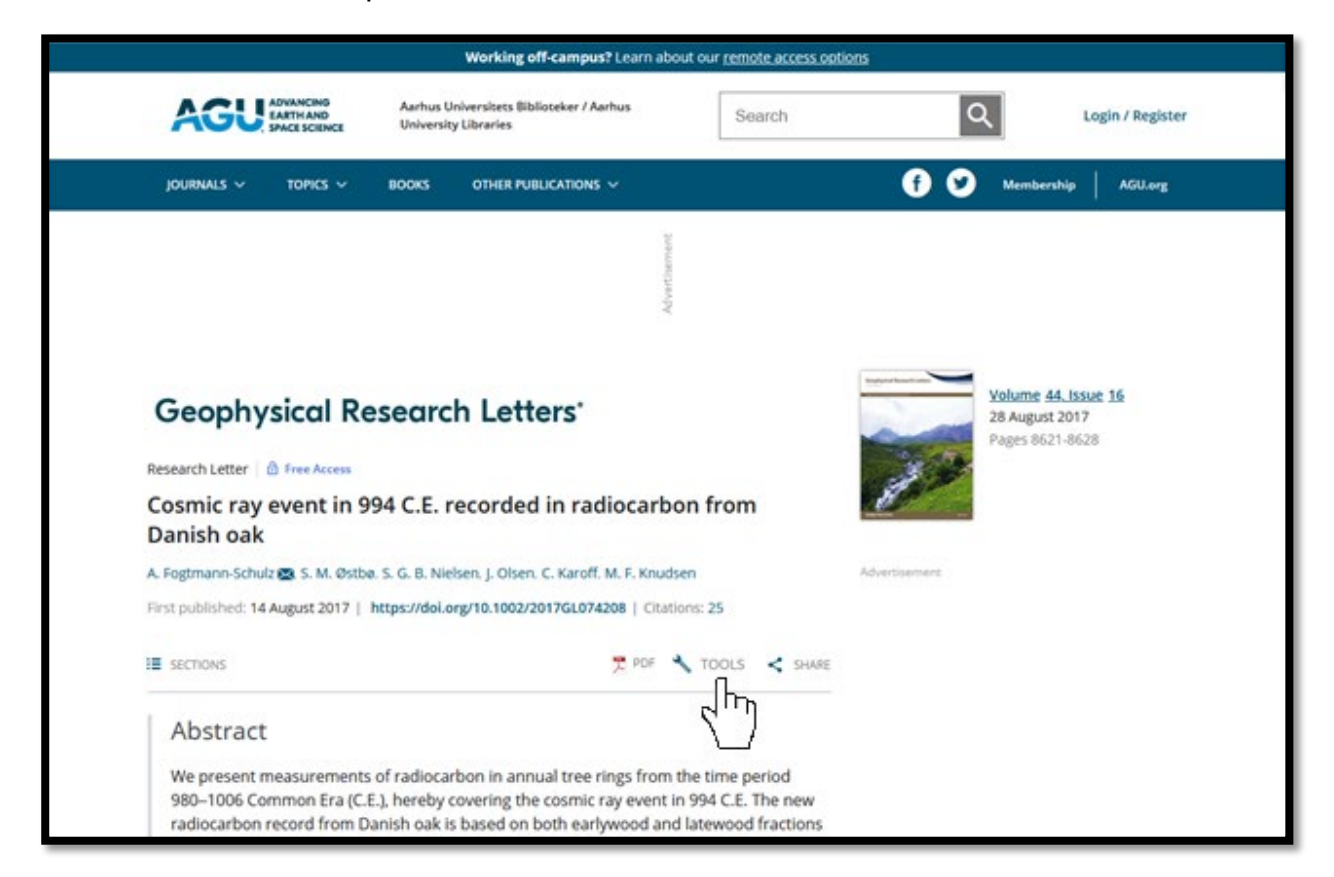

Dette åbner en drop-down menu, hvori du skal vælge "Request permission". Dette fører dig videre til Rightslink.

| SECTIONS                                                                                             | 👮 POF 🗶 T          | OOLS < SHARE          |              | 14              |                |                  |
|----------------------------------------------------------------------------------------------------|--------------------|-----------------------|--------------|-----------------|----------------|------------------|
| Abstract                                                                                             | Request permission | հղ                    |              |                 |                |                  |
| We present measurements of radiocarbon in an<br>980–1006 Common Fra (C.E.), hereby covering t        | Export citation    | period                |              |                 |                |                  |
| radiocarbon record from Danish oak is based or<br>of the tree rings, which makes it possible to stud | Add to favorites   | d fractions oduction. |              |                 |                |                  |
| The measurements show a rapid increase of ~1 followed by a modest decline and relatively high        | O Track citation   | ewood,<br>years. This | E<br>Figures | 2<br>References | o'o<br>Related | 0<br>Information |

## Rightslink

Når du har fulgt et link til Rightslink, vil siden se ud som vist nedenfor.

Her skal du først vælge formålet med din anmodning fra drop-down menuen. Vil du bruge artiklen som en del af din Ph.D.-afhandling, vælger du "reuse in a dissertation/thesis". Vil du genudgive artiklen i en e-bog, vælger du "reuse in a book/textbook".

Afhængig af hvilket formål du vælger, skal du udfylde flere felter med information. Nedenfor ses et eksempel, hvor "reuse in a dissertation/thesis" er valgt.

Når du har udfyldt alle felterne, trykker du på knappen "Quick price". Det giver en pris, som i flere tilfælde vil være 0 kr., da mange forlag tillader, at man gratis kan genudgive sine artikler i fx en Ph.D.-afhandling.

Det vil dog stadig oftest være nødvendigt at have en skriftlig tilladelse til dette. Derfor skal du fortsætte med at udfylde og klikke dig videre igennem formularen ved at trykke på knappen "Continue".

|                                                                                                    | mic ray event in 994 C.F. recorde                                                                                                    | d in radi         | locarbon from                                                      | Danish             | nak                                |   |        |
|----------------------------------------------------------------------------------------------------|----------------------------------------------------------------------------------------------------|-------------------|--------------------------------------------------------------------|--------------------|------------------------------------|---|--------|
| testate Autho                                                                                                    | pr: M. F. Knudsen, C. Karoff, J. Olsen, et al                                                                                                    | a minuar          | iocur bon non                                                      | Dumpin             | Jun                                |   |        |
| Public                                                                                                    | cation: Geophysical Research Letters                                                                                                    |                   |                                                                    |                    |                                    |   |        |
| Public Date:                                                                                                    | sher: John Wiley and Sons<br>Aug 26, 2017                                                                                                    |                   |                                                                    |                    |                                    |   |        |
| 03013                                                                                                    | American Geophysical Union. All Ratics Reserves                                                                                                    | d.                |                                                                    |                    |                                    |   |        |
|                                                                                                    |                                                                                                    |                   |                                                                    |                    |                                    |   |        |
| Content Delivery:<br>A copy of this content<br>High Res Image files -                                                      | may be purchased following completion of yo<br>please contact Wiley                                                                                           | our permissi      | ions order.                                                        |                    |                                    |   |        |
| Content Delivery:<br>A copy of this content<br>High Res Image files -<br>I would like to ③                                 | may be purchased following completion of yr<br>please contact Wiley<br>reuse in a dissertation/thesis                                                         | our permissi<br>v | ions order.<br>Will you be tran                                    | slating? 💿         | No                                 |   | v      |
| Content Delivery:<br>A copy of this content<br>High Res image files -<br>I would like to ③<br>Requestor Type ③             | may be purchased following completion of yo<br>please contact Wiley<br>reuse in a dissertation/thesis<br>Author of this Wiley article                         | our permissi      | ions order.<br>Will you be tran<br>Select your curr                | slating? 📀<br>ency | No<br>USD - S                      |   | v<br>v |
| Content Delivery:<br>A copy of this content<br>High Res Image files -<br>I would like to ③<br>Requestor Type ③<br>Format ③ | may be purchased following completion of yp<br>please contact Wiley<br>reuse in a dissertation/thesis<br>Author of this Wiley article<br>Print and electronic | our permissi      | ions order.<br>Will you be tran<br>Select your curr<br>Quick Price | slating? 🌀<br>ency | No<br>USD - S<br>Click Quick Price | • | •      |

Du vil nu møde nedenstående skærmbillede (medmindre du allerede var logget ind i forvejen).

Hvis du allerede har oprettet en bruger, skal du logge ind med dit brugernavn og kodeord. Hvis du ikke har en bruger, skal du i stedet klikke på "Need to register?".

| CCC                                                     |
|---------------------------------------------------------|
| Sign in Username Password Forgot your password? Sign in |
| Need to register?                                       |

For at registrere dig som bruger, skal du udfylde informationen i formularen og derefter trykke på "Create account".

| Create an account                                                                                                    |                                                                                          |                 |                            |         |                    |               |               |
|----------------------------------------------------------------------------------------------------|------------------------------------------------------------------------------------------|-----------------|----------------------------|---------|--------------------|---------------|---------------|
| Note: if you already u                                                                                                    | se our copyright.com service, please s                                                   | elect home and  | l login with those credent | ials.   |                    |               |               |
| A Type of Account *                                                                                                    |                                                                                          |                 |                            |         |                    | • indicates r | equired field |
| <ul> <li>Corporate<br/>You are obtaining po</li> <li>Individual<br/>You are obtaining po</li> <li>Contact &amp; Billing I</li> </ul> | rmission on behalf of a company, or<br>rmission for your own individual us<br>nformation | ganization or a | icademic institution.      |         |                    |               |               |
| Salutation                                                                                                    | None                                                                                     | v               | Address line 1*            |         |                    |               |               |
| First Name *                                                                                                    |                                                                                          |                 | Address line 2             |         |                    |               |               |
| Middle initial                                                                                                    |                                                                                          |                 | Address line 3             |         |                    |               |               |
| Last Name *                                                                                                    |                                                                                          |                 | Country *                  |         | make a selection   | on            | ~             |
| Attention *                                                                                                    |                                                                                          |                 | Postal Code *              |         |                    |               |               |
| Phone number *                                                                                                    |                                                                                          |                 | City *                     |         |                    |               |               |
| Email address *                                                                                                    |                                                                                          |                 | Province / Region          |         |                    |               |               |
| VAT and Tax Deta                                                                                                    | ils                                                                                      |                 |                            |         |                    |               |               |
| VAT ( THE ID                                                                                                    |                                                                                          | -               |                            | -       |                    | -             |               |
| <ul> <li>✓ I consent to my con</li> <li>✓ I agree to these term</li> </ul>                                                           | tact information being shared with<br>ms and conditions.                                 | the relevant (  | publisher in connection    | with th | e provision of the | RightsLink    | SERVICE.      |

Når du har oprettet dig som bruger eller er logget ind, kan du fortsætte med at udfylde din anmodning om at genudgive den pågældende artikel, inden du til sidst får tilladelsen.